# **Campus Solutions**

# Navigation Updates in Peopletools 8.60

The icons and the color scheme used in conjunction with the Navigation Bar on the Fluid Homepages (staff, faculty, student and applicant) has a new look:

|                   | Menu 🗸 | Search in Menu | Q          |   |               | : | Ø |
|-------------------|--------|----------------|------------|---|---------------|---|---|
| SFSU Staff Home ~ |        |                | < 1 of 2 > | : | Notifications | Q | : |

#### Home Icon:

Clicking this icon will still bring you back to your default homepage:

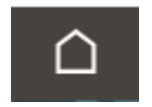

#### Notifications panel automatically appears on the homepage:

Notifications will appear under this menu.

| 0 |                   | Menu 🗸 | Search in Menu | Q        |     |               | $\mathbf{\hat{\Box}}$ | : | Ø |
|---|-------------------|--------|----------------|----------|-----|---------------|-----------------------|---|---|
|   | SFSU Staff Home ∽ |        |                | < 1 of 2 | > : | Notifications |                       | Ċ | : |
|   |                   |        |                |          | 1   |               |                       |   |   |

#### Action Menu Location:

Clicking the 3 dots in the navigation bar will show the 'Actions' drop-down menu. This is also where you will go to "Sign Out."

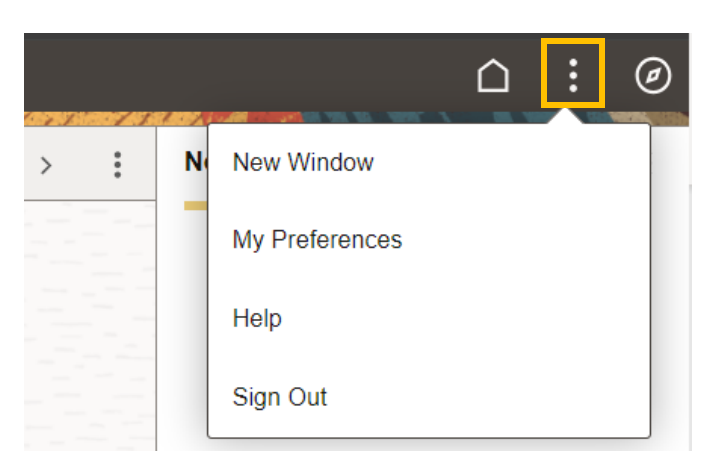

# NavBar icon:

Access the Fluid NavBar to navigate Recently Visited pages, your Favorites or the Main Menu:

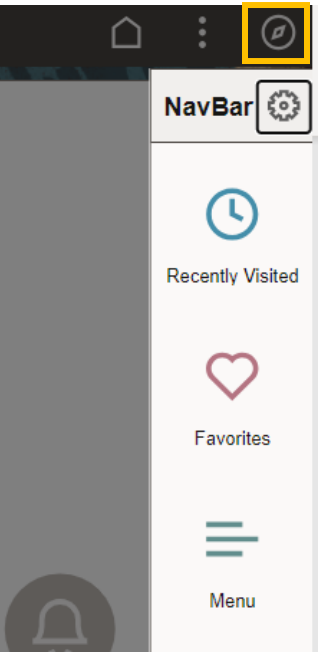

# Recently Visited Shortcut Icon:

Use this shortcut to navigate to recently visited pages from your homepage (student, faculty, staff, applicant):

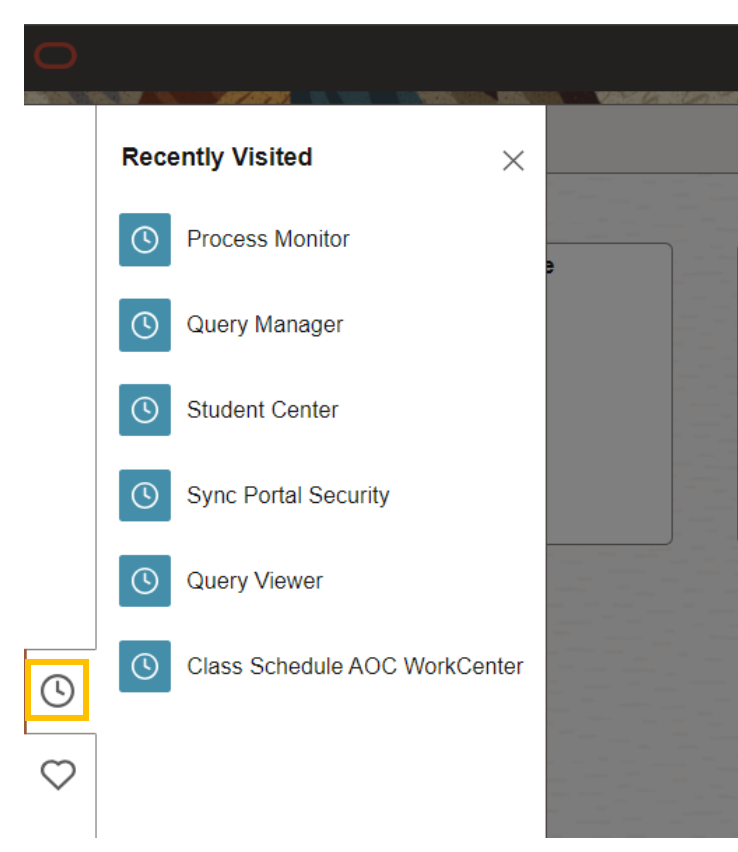

## Favorites Shortcut Icon:

Use this shortcut to navigate to your Favorites or to edit your Favorites List from your homepage (student, faculty, staff, applicant):

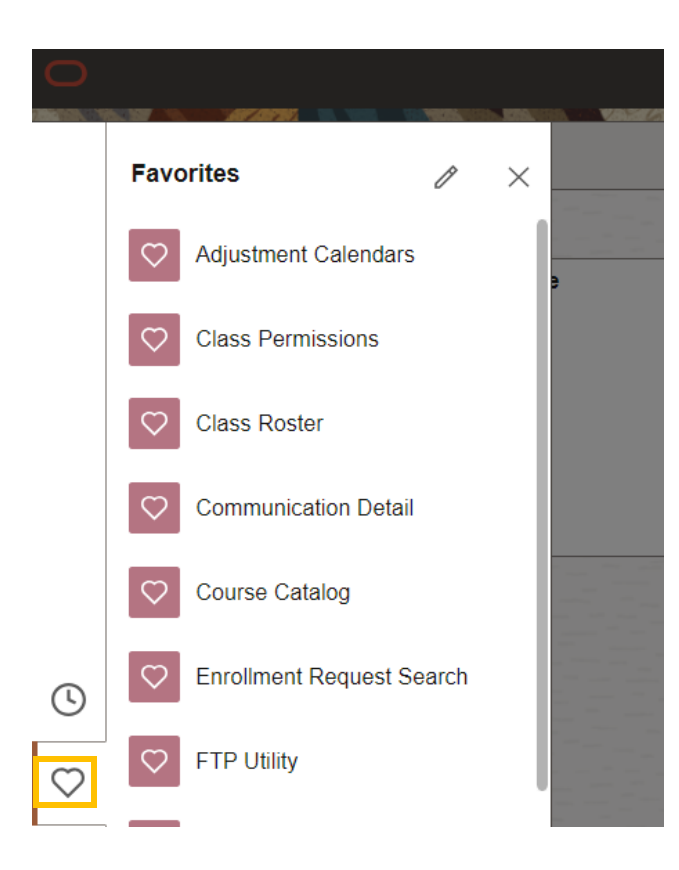

### Quick Access Bar (QAB):

When navigating to the Classic Main Menu (the blue bar shown below) or when using other Classic pages, access your Recently Visited and Favorites via shortcut icons located on the Quick Access Bar (grey bar shown below) without having to go back to the Main Menu.

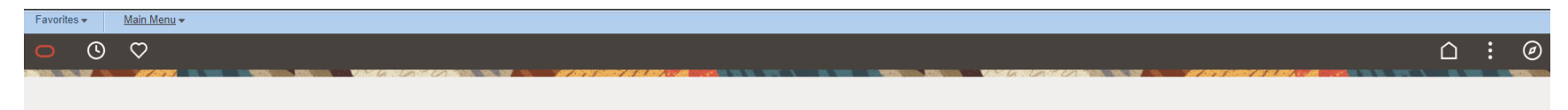

The Quick Access Bar (QAB) will stay present when navigating through classic pages. This is a new feature in the upgraded Peopletools 8.60 which was not present in Peopletools 8.59. When clicking either the Recently Visited or Favorites icons, a side window on the left will appear on

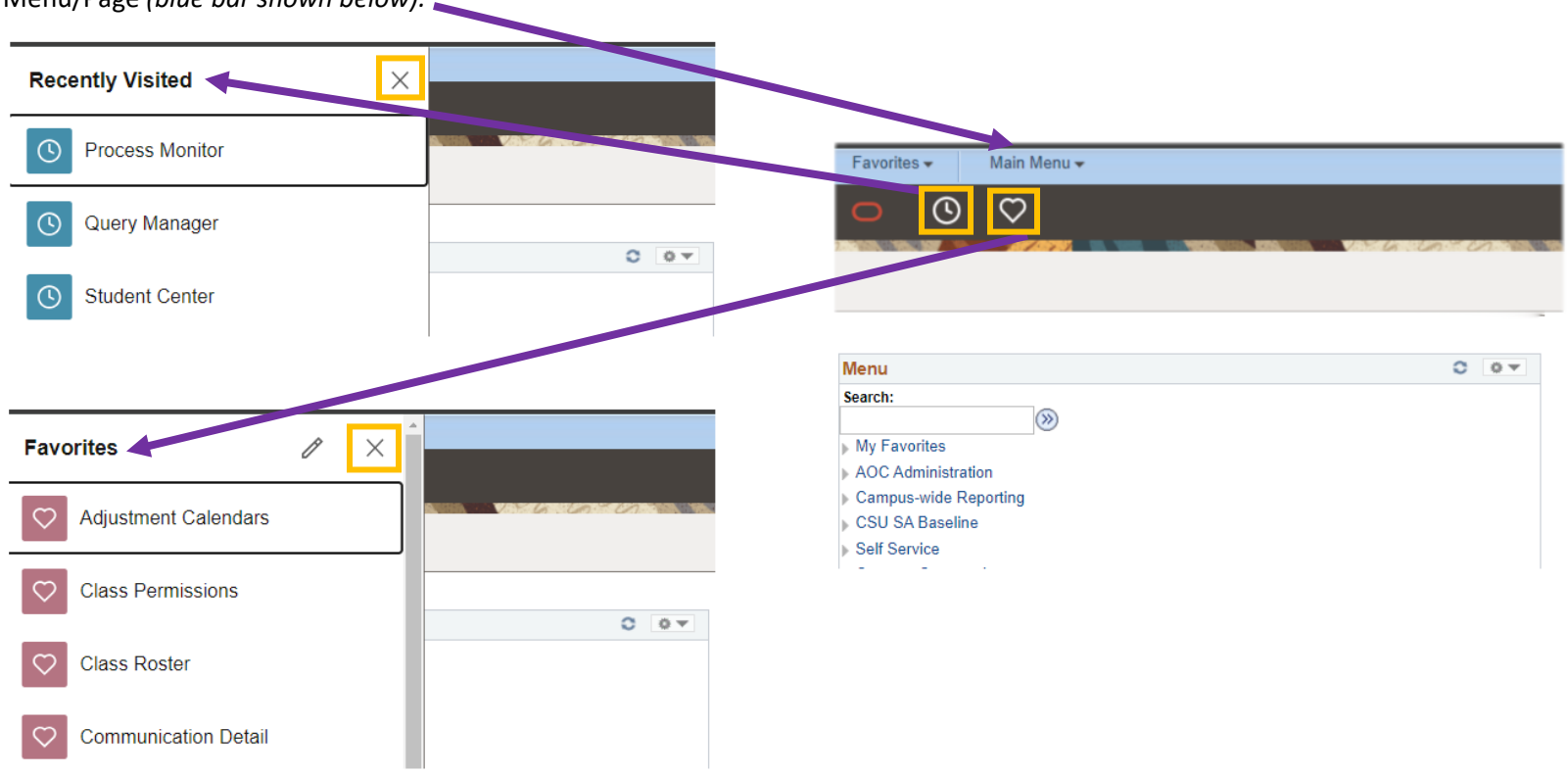

top of the classic pages to show the items. Clicking the 'X' in the side window will collapse the window so you can return to the Classic Menu/Page (blue bar shown below).